### 2. OEKO-TEX<sup>®</sup> MADE IN GREEN Supplier Connection

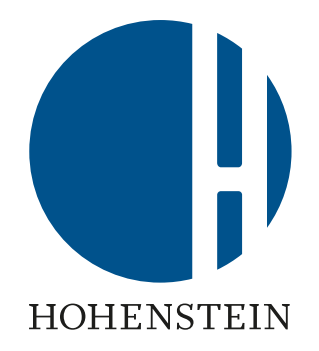

#### 2.1 Navigating the myOEKO-TEX® interface

#### **Label Owners**

2.2 Invite suppliers

2.3 Send supplier requests

2.4 Review supplier requests

2.8 View supplier details

2.9 Archive supplier

#### **Suppliers**

2.5 Invitation e-mail to supplier

2.6 Received requests

2.7 Supplier's confirmation and permissions

#### **Company Overview**

2.10 Supply chain visualization
2.11 Edit public company listing
2.12 Product Overview
2.13 User management
2.14 User registration

### 2.1 myOEKO-TEX® Interface

- A. Click on company name or "Certification & Services" to change between two menus
  - General Menu company overviews and supplier management
  - Product Menu OEKO-TEX<sup>®</sup> certification management

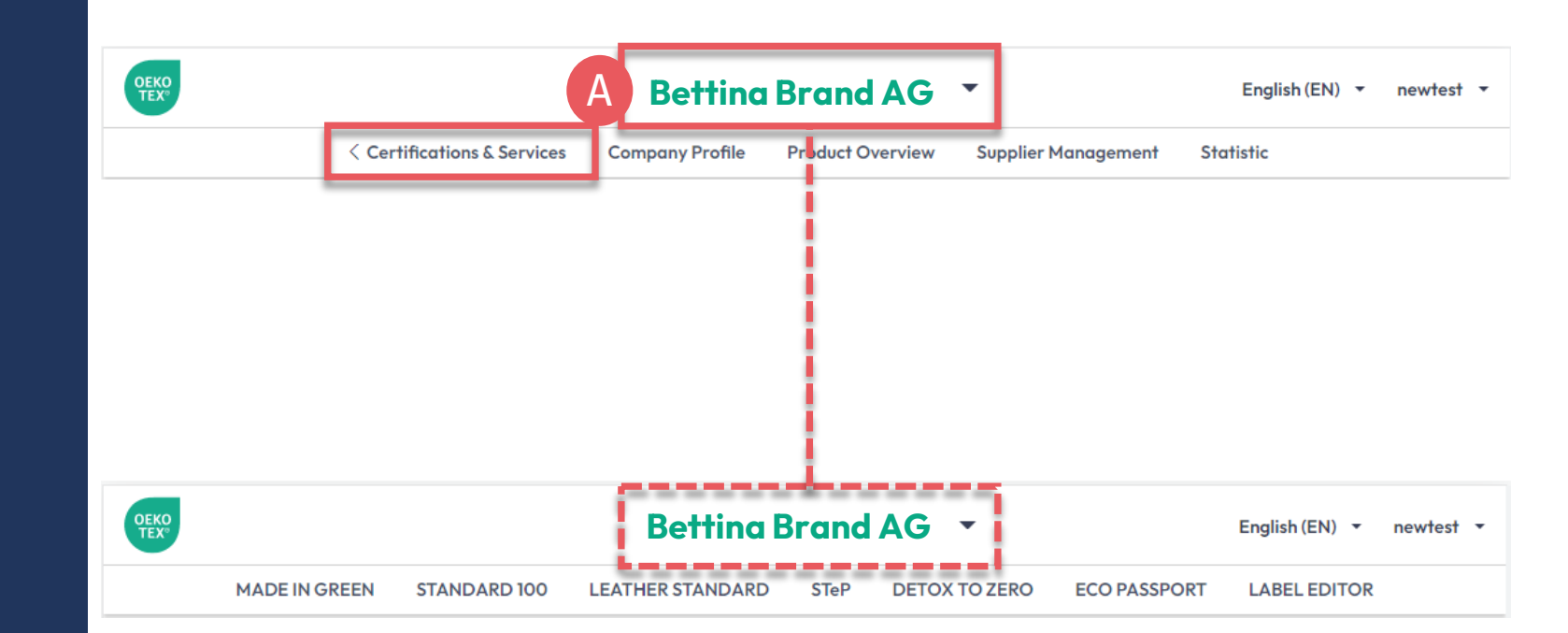

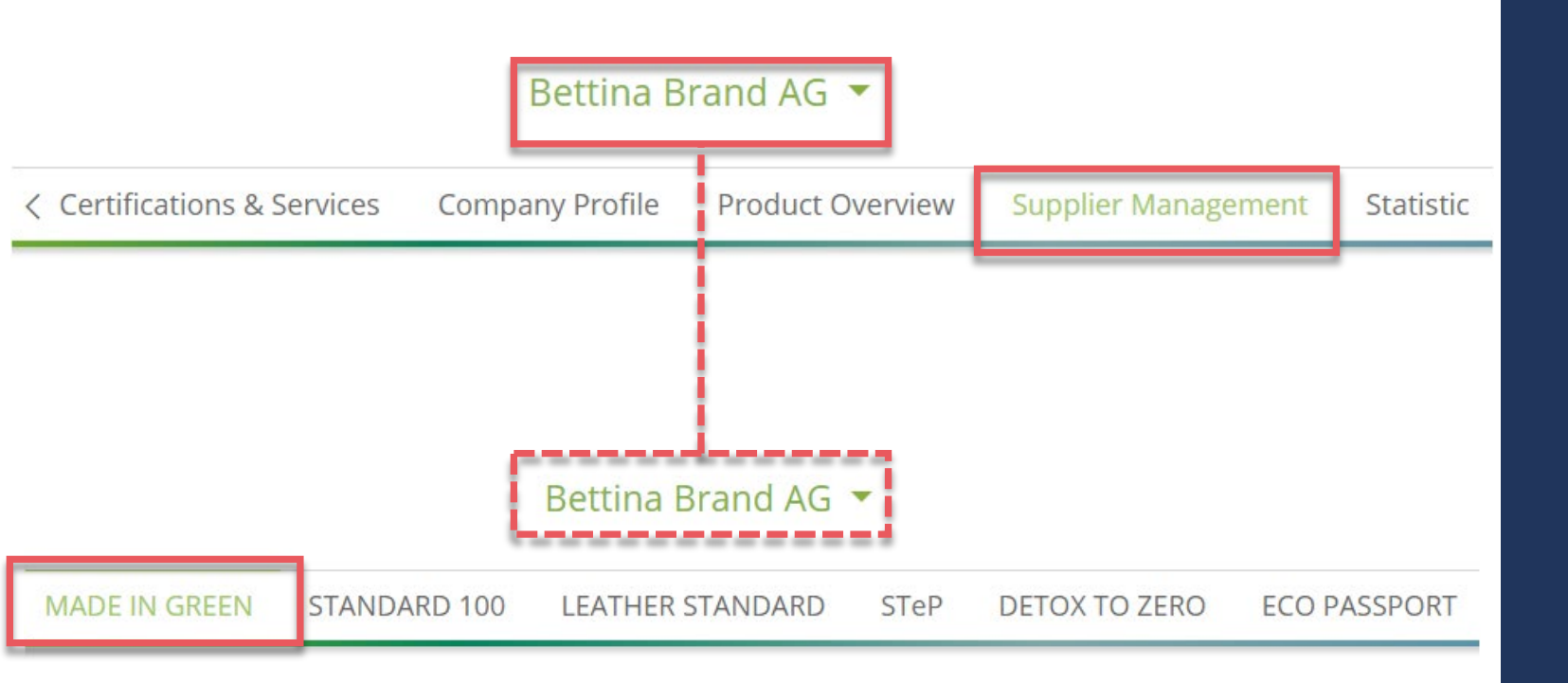

### 2.1.1 myOEKO-TEX® Interface - Menus

**"Supplier Management"** for supplier connection

- <u>Search for suppliers</u>
- <u>Send</u> and <u>confirm</u> supplier requests
- <u>View supplier certificates</u>

**"MADE IN GREEN"** for article and label management

- <u>Define articles and components</u>
- <u>Issue</u> and <u>renew</u> labels
- <u>Relabel</u>
- <u>Download label artwork</u>

### 2.2 Invite Suppliers

- A. Login into <u>myOEKO-TEX®</u>
- B. Click on company name to navigate to general Menu
- C. Click "Supplier Management"
- D. Click 'Direct Suppliers' tab
- E. Click '+Add Supplier'
- F. Search for suppliers via 3 options:
  - 1. <u>Certificate number</u>
  - 2. <u>Company data</u>
  - 3. <u>Pre-defined supplier list</u>

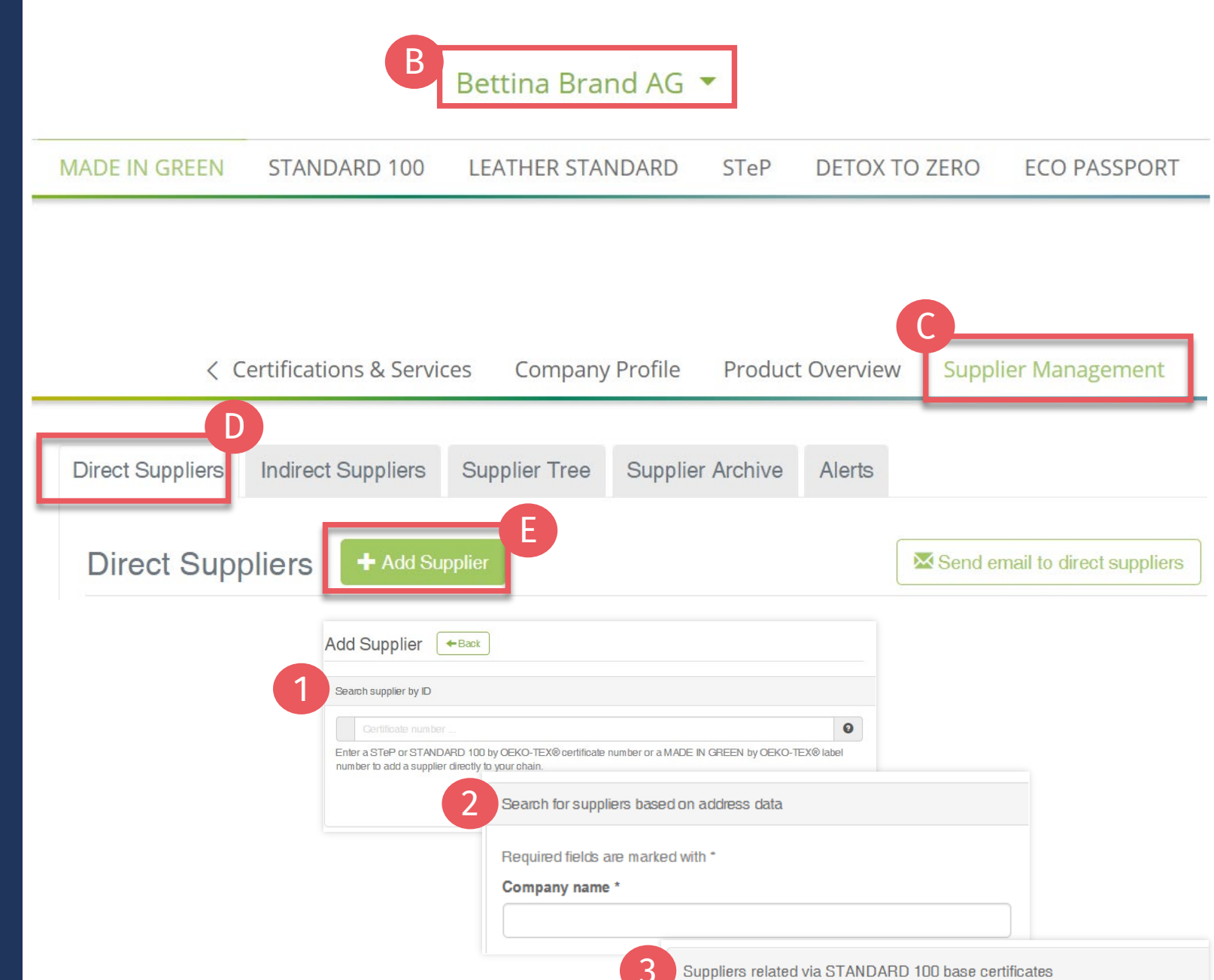

|   | Search supplier by ID                                                                  | C Buying guie                                                                            |
|---|----------------------------------------------------------------------------------------|------------------------------------------------------------------------------------------|
| A | TESTCERT-2-Betti1                                                                      | 9                                                                                        |
|   | Enter a STeP or STANDARD 100 or LEATHI<br>TEX® label number to add a supplier directly | R STANDARD by OEKO-TEX® certificate number or a MADE IN GREEN by OEKO-<br>to your chain. |
| E | Super Sweats AG                                                                        | 9                                                                                        |

### 2.2.1 Invite via Certificate Number

- A. Enter supplier's OEKO-TEX® certificate or MADE IN GREEN label number
- B. Enter company name exactly as it appears on the supplier's OEKO-TEX® certificate
- C. Click 'Send supplier request'

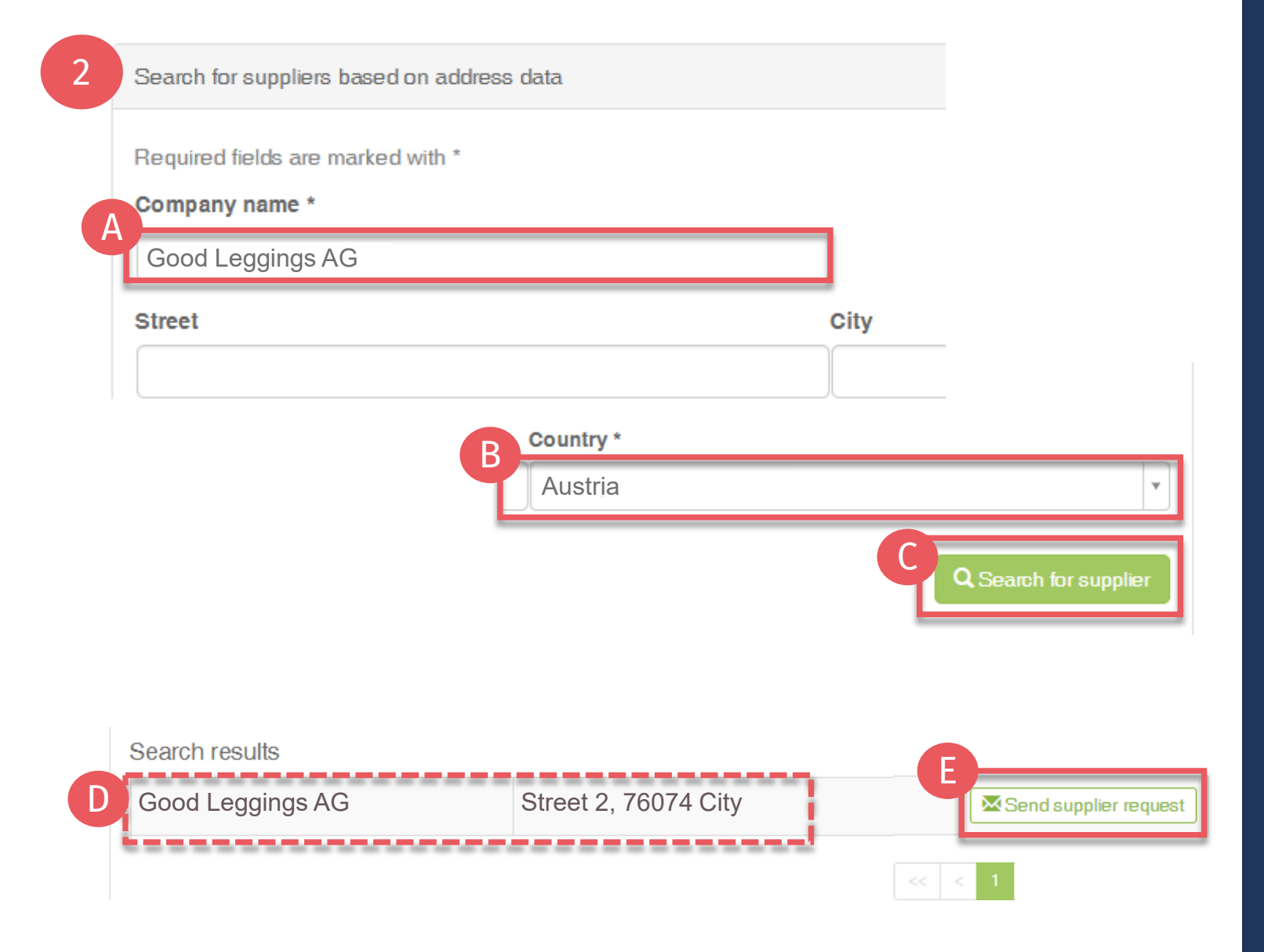

### 2.2.2 Invite via Company Data

A. Enter company name

- **B.** Select supplier's country
- C. Click 'Search for supplier'
- D. Choose supplier from search results
- E. Click 'Send supplier request'

#### 3 Suppliers related via STANDARD 100 base certificates

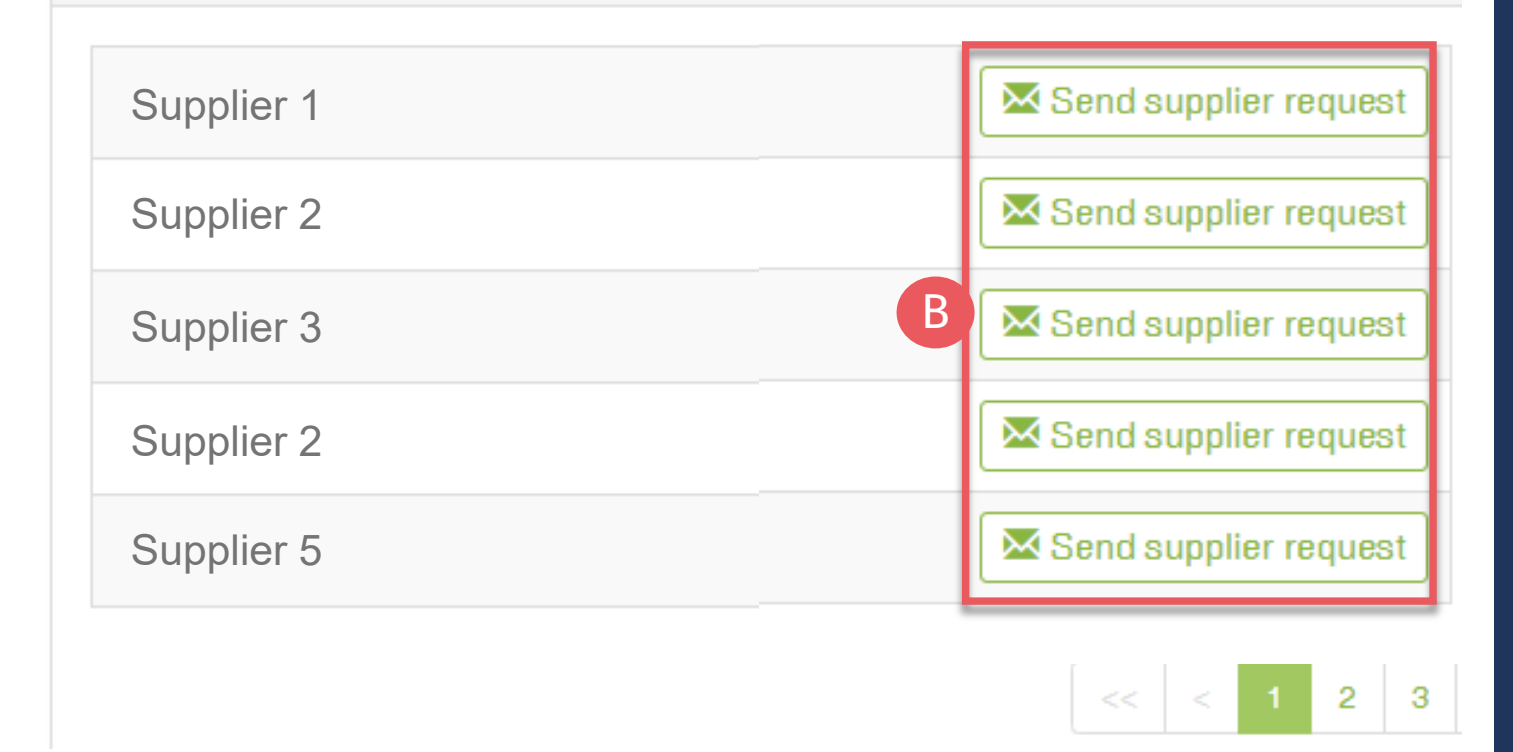

### 2.2.3 Invite via Base Certificate

- A. View auto generated list of suppliers - related to your own OEKO-TEX® STANDARD 100 certificate - whom you have not yet contacted
- **B.** Click 'Send supplier request'

### 2.3 Send Request

- A. Check system's email address for your supplier
- B. If necessary, enter additional addresses and click '+' Hint: Add your own email address to receive a copy
- C. Optional, enter additional text to the email
- D. Click 'Ok' to send request

| Send request                                                                                                    | ×  |
|----------------------------------------------------------------------------------------------------|----|
| Additional text                                                                                                    |    |
| This text will be included in the notification sent by the system.<br>This invitation will be sent to shirts@supersweats.com If this is not your contact person, please enter additional email addresses below. |    |
| The following email addresses will receive a copy of this request:<br>B Email address                                                                                                    |    |
| ★ Cancel                                                                                                    | Ok |

### 2.4 Review Supplier Requests

- A. Go back to 'Direct Suppliers'
- B. Scroll to 'Sent Requests' section
- C. If necessary, click redo icon to resend the supplier request (button appears 1 hour after request was sent)

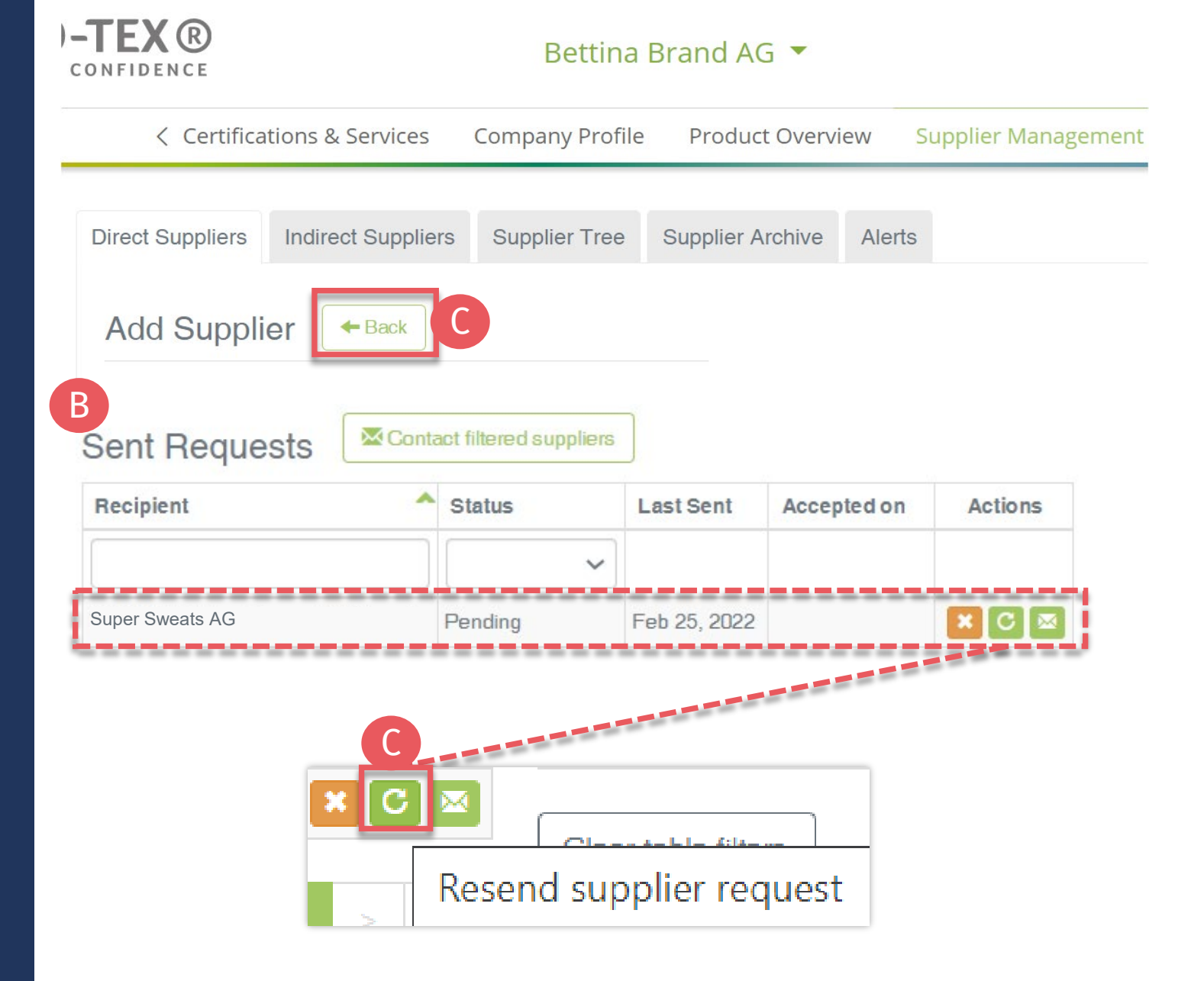

### 2.5 Invitation Email to Supplier

- A. Supplier receives email from info@oeko-tex.com
- B. Supplier
  - Logs into their own <u>myOEKO-TEX®</u> account
    - or –
  - <u>Registers for a</u> <u>myOEKO-TEX® account</u>

#### Confirm Request

Dear Madam/ Sir,

Bettina Brand AG wants to add you as a supplier in their myOEKO-TEX® supply chain.

myOEKO-TEX® is the online customer platform for OEKO-TEX® services, certificates, and labels. The integrated supply chain management fosters transparency and enables brands, retailers, and manufacturers to keep their supply chain information up to date.

You can accept and/or edit the invitation - for free - within myOEKO-TEX®. After confirming, you will become part of Bettina Brand AG MADE IN GREEN by OEKO-TEX® supply chain.

If you already have your own myOEKO-TEX® account, please log into myOEKO-TEX® platform:

If you do not have a myOEKO-TEX® account yet, please create a free account:

MADE IN GREEN by OEKO-TEX® is a traceable product label for textiles and leather that are sustainably produced and tested for harmful substances. For more information, please visit MADE IN GREEN by OEKO-TEX®.

Invitation sender details:

- Company Name: Bettina Brand AG
- Address:
  - Bettina Brand AG
  - Street: Street 1
  - Postcode: 95701
  - City: City
  - Country: Austria
- MADE IN GREEN Dashboard Number: XYZ123

Your OEKO-TEX® member institute

### 2.6 Received Requests

- A. Login to <u>myOEKO-TEX®</u>
- B. <u>Click company name to switch</u> <u>between general and product</u> <u>menus</u>
- C. Click 'Supplier Management' then 'Direct Suppliers' tab
- D. Scroll to 'Received Requests' section to review incoming requests
- E. Click on pending request to expand options

|                       |                    | B<br>Super S   | Sweats AG    | -              |           |  |  |  |  |
|-----------------------|--------------------|----------------|--------------|----------------|-----------|--|--|--|--|
| MADE IN GREEN         | STANDARD 100       | D LEATHER ST   | ANDARD       | STeP DETO      | X TO ZERO |  |  |  |  |
| < Certifications & Se | ervices Compar     | ny Profile Pro | duct Overvie | ew Supplier I  | Managemer |  |  |  |  |
| Direct Suppliers      | Indirect Suppliers | Supplier Tree  | Supplier     | Archive Alerts | 5         |  |  |  |  |
| Direct Supp           | oliers + Add       | Supplier       |              |                |           |  |  |  |  |
| D Received Requests   |                    |                |              |                |           |  |  |  |  |
| Sender                |                    | ▲ st           | atus         | Last Received  | Marked    |  |  |  |  |
|                       |                    |                | ~            |                |           |  |  |  |  |
|                       | -                  |                |              |                |           |  |  |  |  |

# 2.7 Supplier's Confirmation

### All settings selected here are specific to this request.

- A. Select your suppliers who are relevant to this request
- B. Select your relevant STANDARD 100 certificate(s)
- C. Select public <u>permission level</u>
- D. Select <u>supply chain</u> <u>permissions</u>
- E. Accept the terms of use
- F. Click 'Accept and save request'

#### **Received Requests**

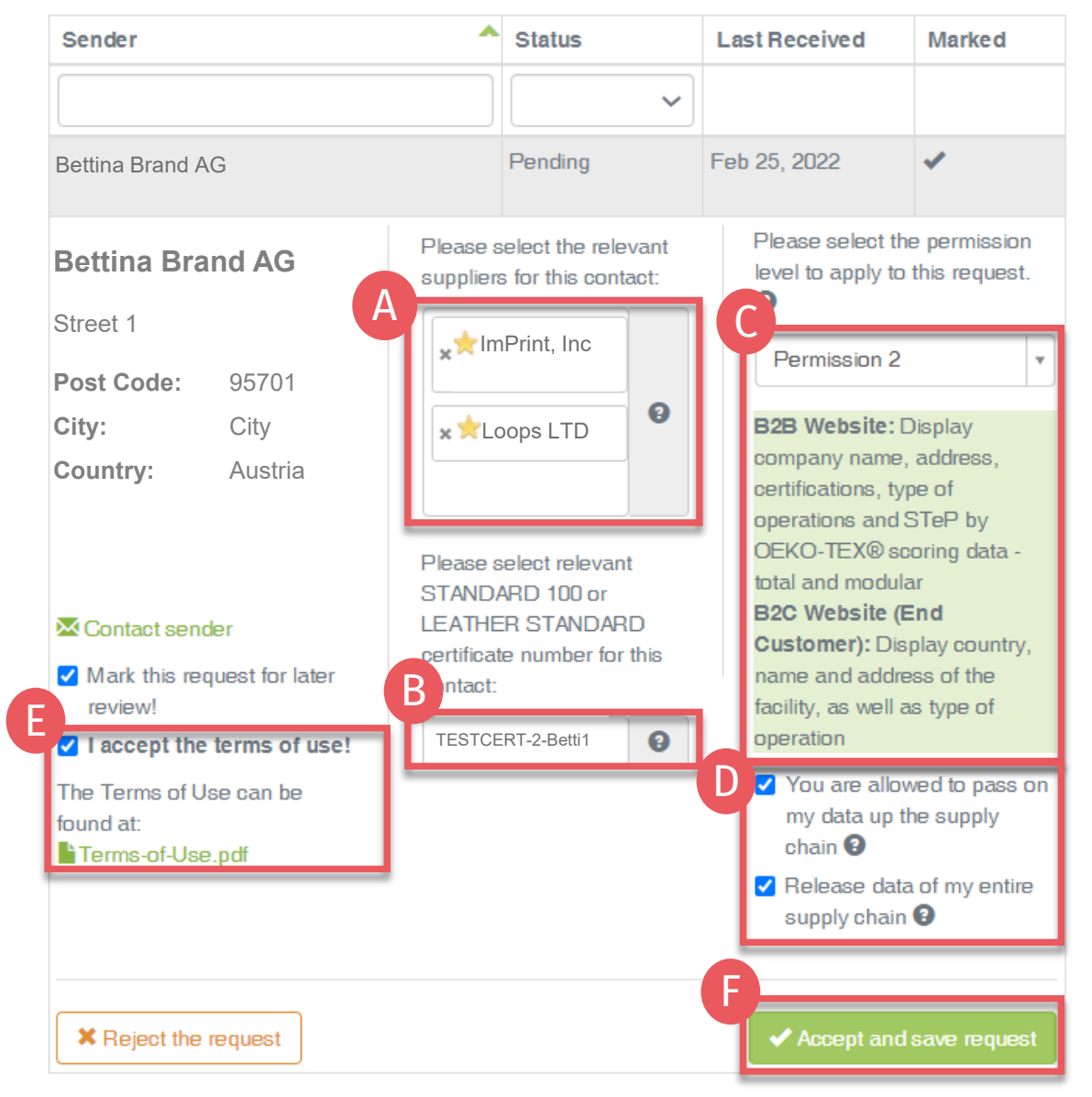

| C Please select the permission level to apply to this request. 2                                   | Please select the permission level to apply to this request. ②                                                                     | Please select the permission level to apply to this request. 2                                                                        |
|----------------------------------------------------------------------------------------------------|----------------------------------------------------------------------------------------------------|----------------------------------------------------------------------------------------------------|
| Permission 1                                                                                       | Permission 2                                                                                                    | Permission 3                                                                                                    |
| <b>Permission 1</b><br><b>B2B myOEKO-TEX®</b><br>• Certifications<br>• Operation type<br>• Country | <b>Permission 2</b><br><b>B2B myOEKO-TEX®</b><br>• Certifications<br>• Operation type<br>• Company name & address<br>• STeP scores | Permission 3<br>B2B myOEKO-TEX®<br>• Certifications<br>• Operation type<br>• Company name &<br>address<br>• STeP scores, audit report |
| <ul><li>B2C Label Check</li><li>Operation type</li><li>Country</li></ul>                           | <b>B2C Label Check</b> <ul> <li>Operation type</li> <li>Company name &amp; address</li> </ul>                                      | <ul> <li>B2C Label Check</li> <li>Operation type</li> <li>Company name &amp; address</li> </ul>                                       |

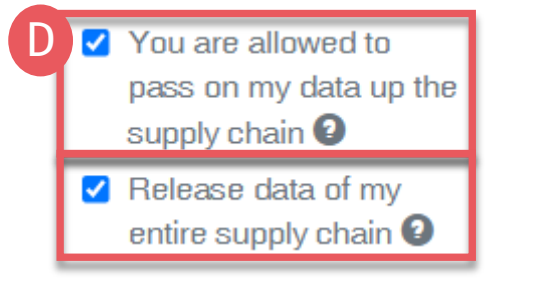

2.7.1 Public Permission Levels

C. Choose level of data displayed on:

- B2B: myOEKO-TEX<sup>®</sup> Platform
- B2C: oeko-tex.com Label Check
- D. Release data for further supply chain linking
  - Release your own data
  - Release your supply chain's data

### 2.8 View Supplier Details

Note: One time auto-archive: All suppliers with expired requests were archived on 01/2022.

- A. Go to 'Supplier Management' and 'Direct Suppliers' tab to view supplier list
- B. Click on supplier's company name to view details:
  - 1. Permission level and sharing access confirmed by supplier
  - 2. Depending on permission level: STeP certificate: number, validity, scope, scoring, supporting institute

#### Bettina Brand AG 🔻

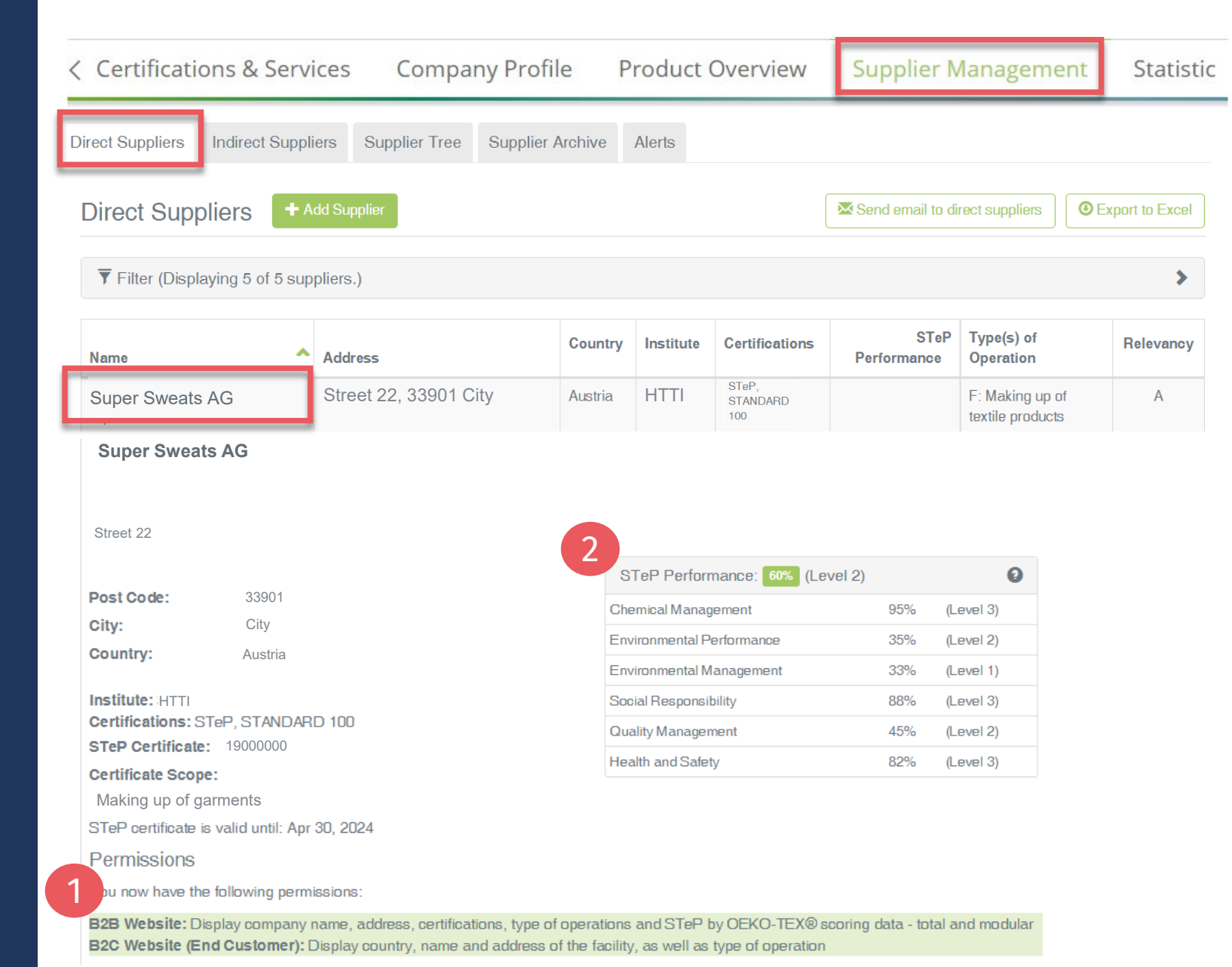

#### Bettina Brand AG 💌

| < Certificatior     | ns & Services       | Company          | Profile       | Product Overvie | ew                 | Supplier Mana               | gement          | Statistic |
|---------------------|---------------------|------------------|---------------|-----------------|--------------------|-----------------------------|-----------------|-----------|
| Direct Suppliers In | direct Suppliers Su | pplier Tree Supp | olier Archive | Alerts          |                    |                             |                 |           |
| Direct Supplie      | + Add Supplier      |                  |               | (               | <mark>⊠</mark> Ser | d email to direct suppliers | • Export to Exc | cel       |
| Super Sweats        | AG                  |                  |               |                 |                    |                             |                 |           |
|                     |                     |                  |               |                 |                    |                             |                 |           |
| Street 22           |                     |                  |               |                 |                    |                             |                 |           |
| Post Code:          | 33901               |                  |               |                 |                    |                             |                 |           |
| City:<br>Country:   | City<br>Austria     |                  |               |                 |                    |                             |                 |           |
| STANDARD 100        | number 4            | NDARD certifica  | te number     |                 |                    |                             |                 |           |

| Certificate<br>number | Valid<br>to     | Product class | Scope                                                                                                    | Annex      | GMO-<br>free | Organic<br>cotton | Recycling | Actions  |
|-----------------------|-----------------|---------------|----------------------------------------------------------------------------------------------------|------------|--------------|-------------------|-----------|----------|
| 3                     |                 | ~             |                                                                                                    | ~          | ~            | ~                 | ~         |          |
| TESTCERT-2-<br>Betti1 | Nov 30,<br>2022 | 1             | Ready-made garments produced from knitted fabric made of 100 % CO and CO in blends with<br>PES and/or EL, CO/CMD, CV/EL white and piece-dyed, with or without allover pigment print,<br>incl. accessories (sewing thread, embroidery, interlining, elastic, drawstring, PES and metal<br>button, zipper, woven and printed label); produced by using materials certified according to<br>STANDARD 100 by OEKO-TEX®. | Annex 6, 7 | No           | No                | No        | * Remove |
| Clear table filters   |                 |               | Showing items 1 to 1 of a total of 1 items                                                                                                    |            |              |                   | << < 1    | > >>     |

### 2.8.1 View Supplier Details (cont'd)

Depending on permission level:

- 3. STANDARD 100 or LEATHER STANDARD certificate(s): number, validity, scope, testing details – annex, organic, recycling
- 4. To display additional certificate(s) from this supplier in their overview, fill in the missing certificate number and click "Add certificate number"

### 2.9 Archive Suppliers

Inactive suppliers can be archived (but not deleted). Archived suppliers will no longer be displayed in the <u>Supplier Tree</u>.

- A. In direct suppliers list, click on supplier's name
- B. In <u>supplier details</u>, click 'Archive Supplier'
- **C.** Click 'OK' to archive supplier

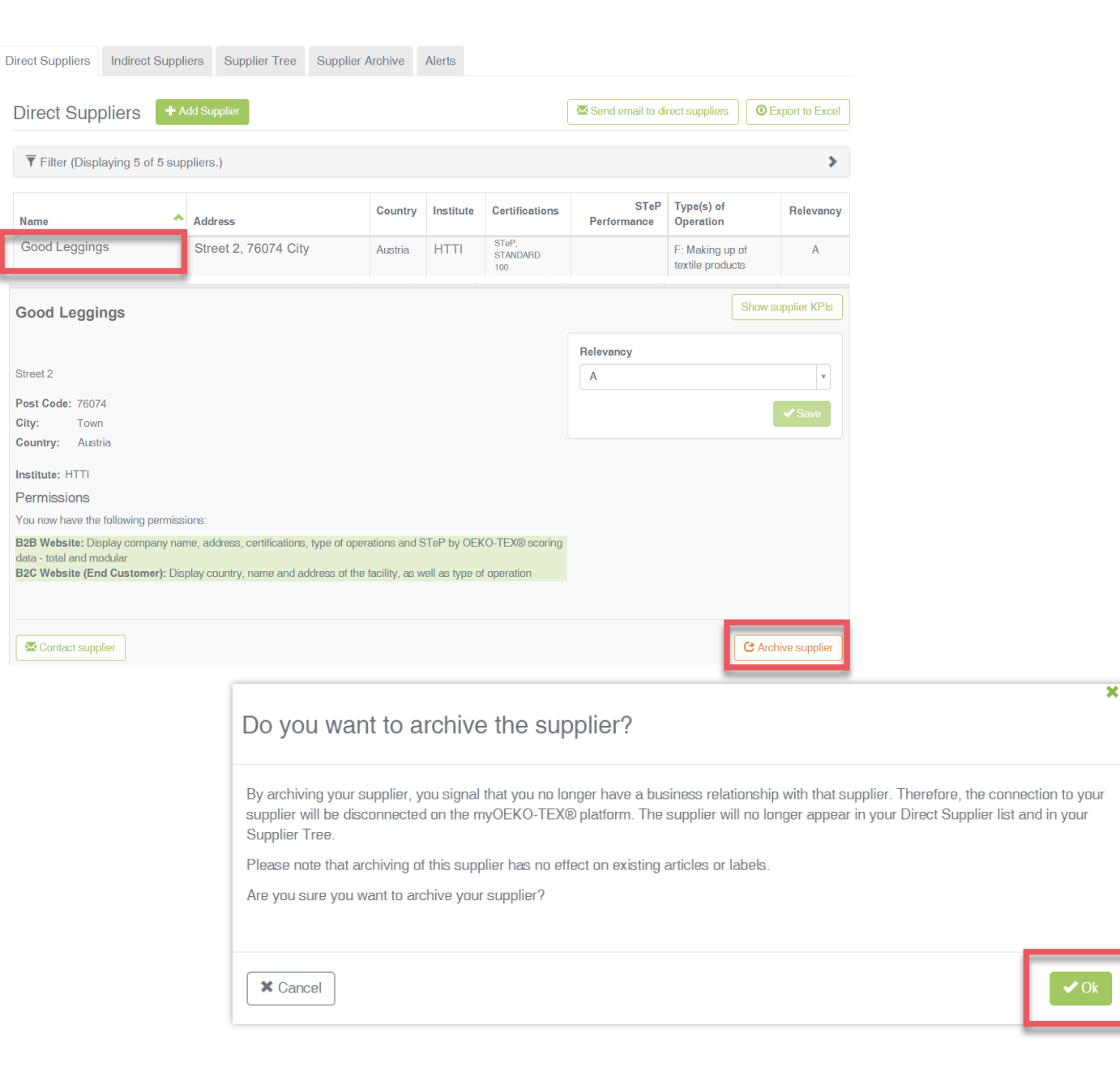

#### Bettina Brand AG 💌

| < Certifications & Services             | Company Profile              | Product Overv | iew Sup         | plier Managen    | nent          | Statist |
|-----------------------------------------|------------------------------|---------------|-----------------|------------------|---------------|---------|
| Direct Suppliers Indirect Suppliers Sup | oplier Tree Supplier Archive | Alerts        |                 |                  |               |         |
| Direct Suppliers + Add Supplier         |                              |               | Send email to   | direct suppliers | Export to Exc | el      |
| Sent Reques                             | Contact filte                | red suppliers |                 |                  |               |         |
| Recipient                               |                              | Status        | Last Sent       | Accepted on      | Acti          | ons     |
|                                         |                              |               |                 |                  |               |         |
| Super Sweats AG                         |                              | Accepted      | Feb 1,<br>2022  |                  | × (           | ] 🖂     |
| Good Leggings AG                        |                              | Archived      | Nov 22,<br>2019 | Nov 26, 2019     |               |         |

### 2.9.1 Review Archived Requests

A. Stay in 'Direct Suppliers' tabB. View 'Sent Requests' section

Supplier requests are automatically archived when the supplier is archived.

#### Bettina Brand AG 🔻

| < | Certificatio    | ns & Services                                                          | Company Profile                                                             | Product Overview                                                                                    | Supplier Management        | Statistic      |
|---|-----------------|------------------------------------------------------------------------|-----------------------------------------------------------------------------|----------------------------------------------------------------------------------------------------|----------------------------|----------------|
| D | irect Suppliers | Indirect Suppliers S                                                   | upplier Tree Supplier Arch                                                  | Alerts                                                                                              |                            |                |
| - | Archived Su     | ippliers                                                               |                                                                             |                                                                                                    |                            |                |
|   | Name            |                                                                        |                                                                             | Address                                                                                             | C                          |                |
|   | Good Legging    | gs AG                                                                  | S                                                                           | treet 2, 76074 City                                                                                 | 🕑 Undo archivi             | ng of supplier |
|   |                 |                                                                        | Showing ite                                                                 | ms 1 to 1 of a total of 1 items                                                                     | << <                       | 1 > >>         |
|   |                 | Do you want to a                                                       | undo the archiving of th                                                    | supplier request by clicking "Ok". This request for supplier request by clicking the supplier Tree. | est must be confirmed by   |                |
|   |                 | Are you sure you want to re                                            | econnect with your archived supplier?                                       |                                                                                                    |                            |                |
|   |                 | Additional text                                                        |                                                                             |                                                                                                    |                            |                |
|   |                 | This text will be included in<br>This invitation will be ser<br>below. | the notification sent by the system.<br>In to john.doe@example.com. If this | is not your contact person, please enter                                                            | additional email addresses |                |
|   |                 | The following email addres                                             | ses will receive a copy of this request:                                    |                                                                                                    |                            |                |
|   |                 | Email address                                                          |                                                                             | + Add additional email                                                                              |                            |                |
|   |                 | X Cancel                                                               |                                                                             |                                                                                                    | ✓ Ok                       |                |

### 2.9.2 Review Archived Supplier

- A. In 'Supplier Management', click 'Supplier Archive'
- B. Review all archived suppliers, including company details
- C. To reactivate an archived supplier, click 'Undo archiving of supplier'
- D. Click "Ok" to resend the supplier request

### 2.10 Supply Chain Visualization

- A. <u>Click company name to switch</u> <u>between menus</u>
- B. Click 'Supplier Management'
- C. Click 'Supplier Tree' tab
- D. Review direct suppliers in first row
- E. Review indirect suppliers
- F. Click your company in the tree to evaluate suppliers according to their OEKO-TEX® STeP score – overall or by module

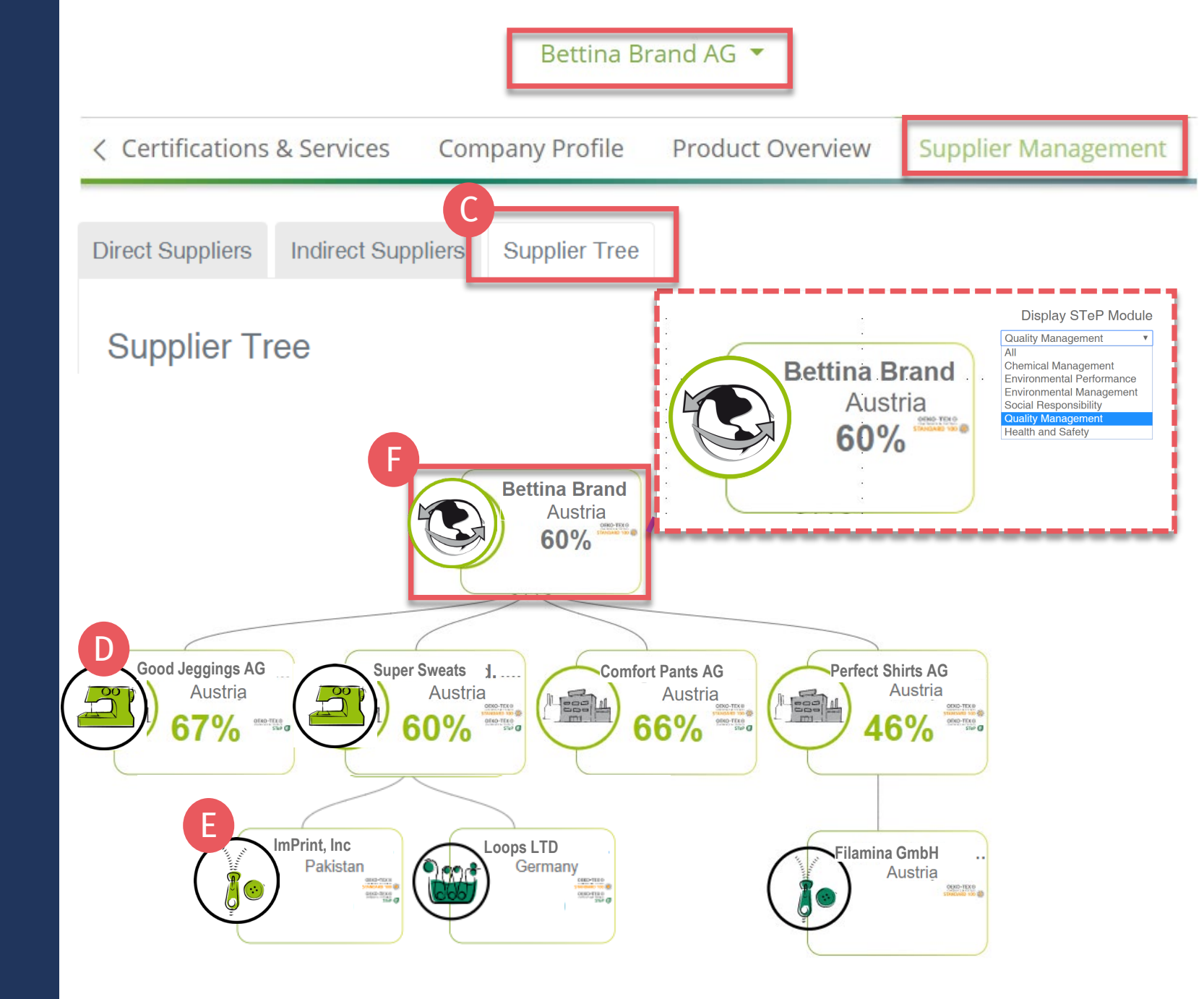

### 2.11 Edit Public Company Listing

#### For display on oeko-tex.com <u>Label Check</u> and <u>Buying Guide</u>

- A. <u>Click company name to switch between</u> <u>menus</u>
- B. Click 'Company Profile'& 'Edit'
- C. Click 'Change image' to upload logo
- D. Enter company website in 'Web-link' for Label Check
- E. Enter company website for Buying Guide
- F. Add additional mailing address for Buying Guide, if desired
- G. Select 'Yes' to show in Buying Guide
- H. Click 'Store changes'

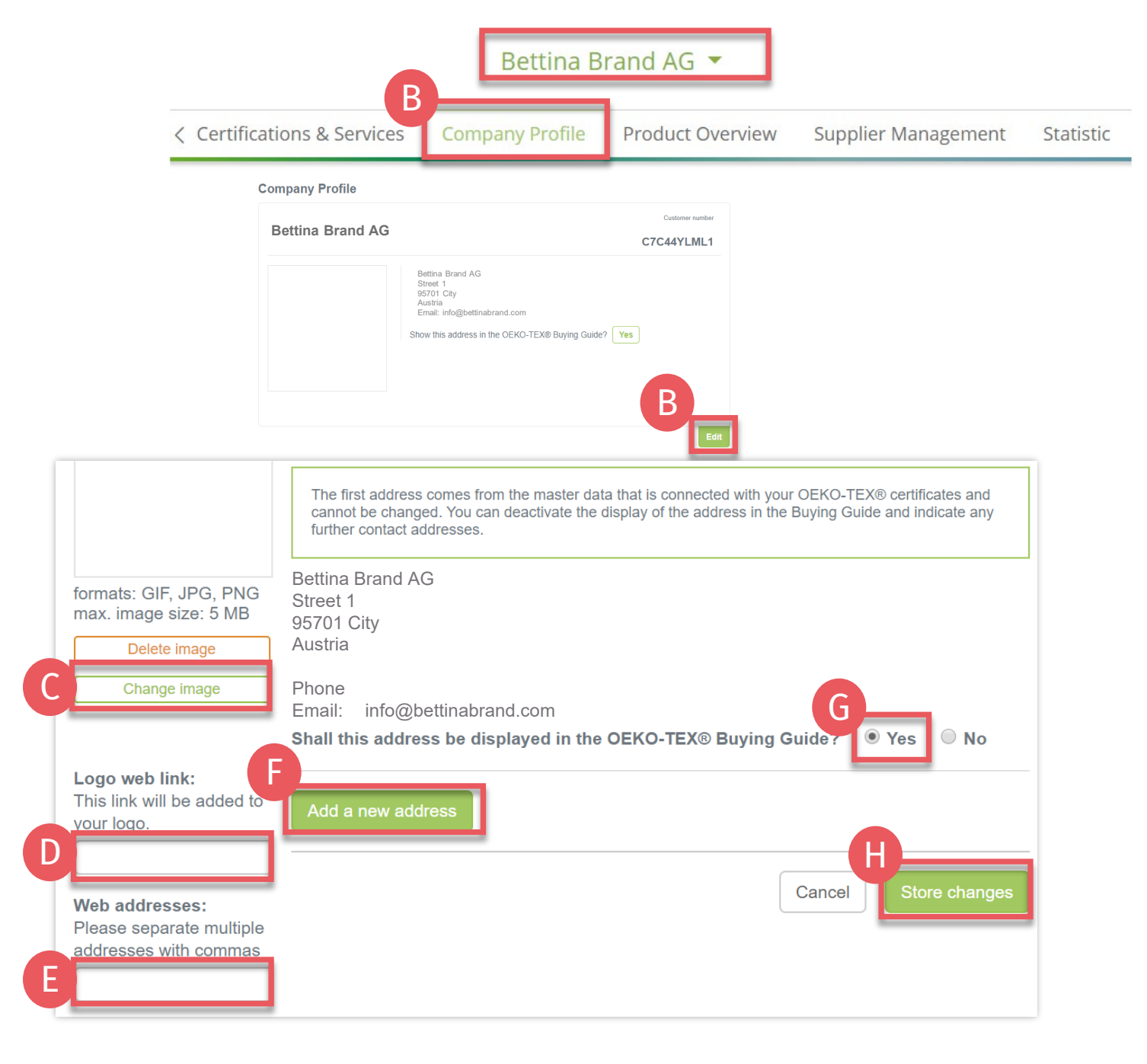

#### Bettina Brand AG 🔻

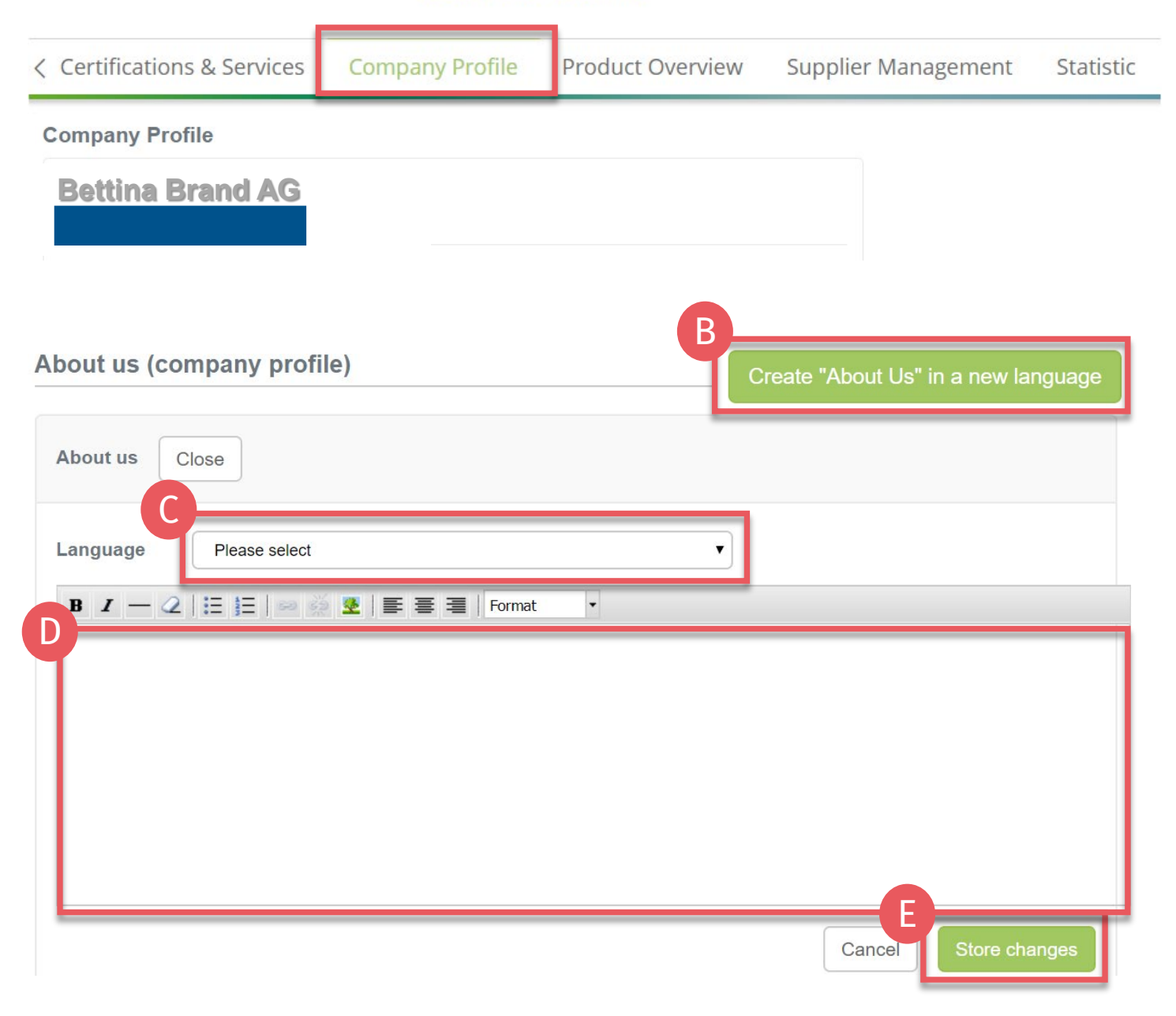

2.11.1 Company Profile – About Us

#### For display on oeko-tex.com <u>Buying Guide</u>

- A. Click 'Company Profile'
- B. Scroll to 'About us' section
- C. Click 'Create About Us in a new language'
- D. Select language (this version will be displayed if corresponding language is selected on oeko-tex.com)
- E. Enter company profile
- F. Click 'Store changes'

#### Bettina Brand AG 💌

| < Certi | fications & Services          | Company Profile                   | Product Overview | Supplier Management | Statis |
|---------|-------------------------------|-----------------------------------|------------------|---------------------|--------|
| Our c   | ertified products for         | the entry in the Buy              | /ing Guide       |                     |        |
|         |                               |                                   |                  |                     |        |
| Labe    | ls                            |                                   |                  |                     |        |
|         |                               |                                   |                  |                     |        |
|         |                               |                                   |                  | В                   |        |
|         | Product level                 |                                   |                  |                     | dit    |
|         | С                             |                                   |                  |                     |        |
|         | Accessories                   |                                   |                  | $\sim$              |        |
|         | Commission business           |                                   |                  | ~                   |        |
|         | End-user, ready made goo      | ds                                |                  | ~                   |        |
|         | End-user/ready made leath     | ner goods                         |                  | ~                   |        |
|         | Fabrics                       |                                   |                  | ~                   |        |
|         | Finished leather, Leather f   | ibre board                        |                  | Y                   |        |
|         | Leather Accessories           |                                   |                  | ~                   |        |
|         | Leather commission finish     | ing business                      |                  | ~                   |        |
|         | Raw materials or semi-fini    | shed Items                        |                  | ~                   |        |
|         | Please enter the key words in | English language and separate the | m by commas      |                     |        |
|         | Material                      |                                   |                  |                     |        |
|         | Pure fibre materials          |                                   |                  | ~                   |        |
|         | Fibre blends                  |                                   |                  | ~                   |        |
|         | Inorganic Materials           |                                   |                  | ~                   |        |
|         | Other materials (organic, e   | etc.)                             |                  | ~                   |        |
|         | Please enter the key words in | English language and separate the | m by commas      |                     |        |
|         |                               |                                   | D                |                     |        |
|         |                               |                                   | Cancel           | Store changes       |        |

### 2.11.2 Company Profile – Products

#### For display on oeko-tex.com <u>Buying Guide</u>

- A. Scroll to 'Our certified products' section
- B. Click 'Edit'
- C. Specify 'Product level' and 'Material' (to help buyers search for your company)
- D. Click 'Store changes'

#### Bettina Brand AG 💌

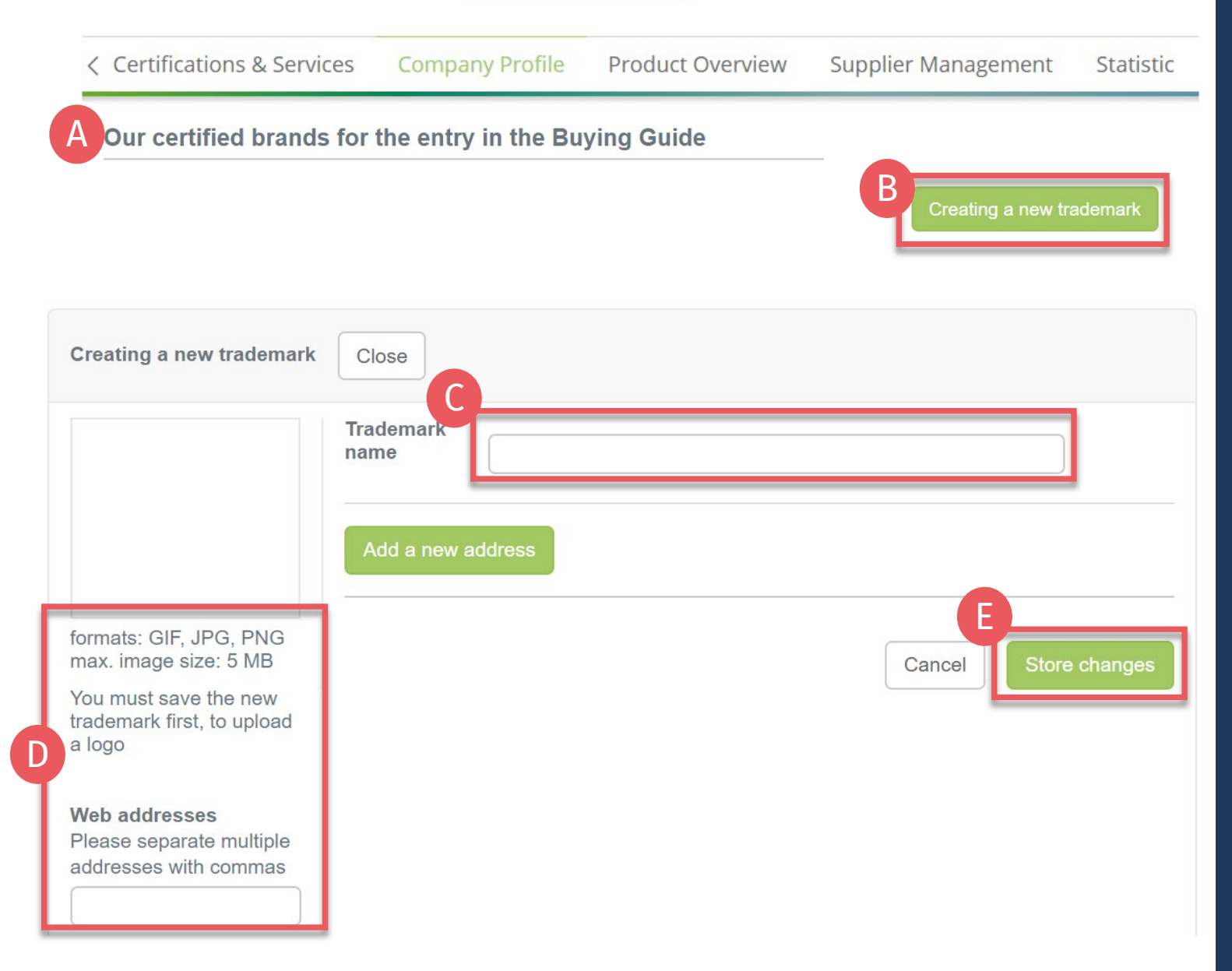

### 2.11.3 Company Profile – Trademark

#### For display on oeko-tex.com <u>Buying Guide</u>

- A. Scroll to 'Our certified brands' section
- B. Click 'Creating a new trademark'
- C. Enter legally registered 'Trademark name' for your product(s) - only if legally trademarked by your company
- D. If different from the company details, upload logo and enter website specific to this trademark
- E. Click 'Store changes'

### 2.12 Product Overview

## For overview of current product(s) owned by your company

- A. <u>Click company name to switch</u> <u>between menus</u>
- B. Click 'Product Overview'
- C. If applicable, review list/status of your:
  - OEKO-TEX<sup>®</sup> certificates
  - MADE IN GREEN labels

|                       |                    |                  |           | Bettina                            | a Brand AG                               |                                    |                       |                                      |         |  |
|-----------------------|--------------------|------------------|-----------|------------------------------------|------------------------------------------|------------------------------------|-----------------------|--------------------------------------|---------|--|
| < Cert                | tification         | s & Service      | es Cor    | npany Profile Product Overview Sup |                                          |                                    |                       | Supplier Management Statisti         |         |  |
|                       |                    |                  |           |                                    |                                          |                                    |                       |                                      |         |  |
| Product Ove           | erview             |                  |           |                                    |                                          |                                    |                       |                                      |         |  |
| STANDARD 100          | by OEK             | O-TEX®           |           |                                    |                                          |                                    |                       |                                      |         |  |
| Certificate<br>number | Valid<br>to        | Product<br>class | Institute | Scope                              |                                          |                                    |                       |                                      |         |  |
|                       | ]                  | ~                | ~         |                                    |                                          |                                    |                       |                                      |         |  |
| TESTCERT-2-<br>Betti0 | Jul<br>16,<br>2022 | 1                | НТТІ      | Women's hoo<br>materials cert      | oded sweatshirt n<br>tified according to | nade of cotton/spa<br>STANDARD 100 | andex bri<br>) by OEK | ushed fleece produced by<br>(O-TEX®. | / using |  |
| Clear table filters   |                    |                  |           | Showing ite                        | ms <b>1</b> to <b>1</b> of a total (     | of <b>1</b> items                  |                       |                                      | 1 > >>  |  |
|                       |                    |                  |           |                                    |                                          |                                    |                       |                                      |         |  |
| Label number          | N by OEK           | O-TEX®<br>Str    | atus      | Valid from                         | Valid to                                 | Institute                          |                       | Article                              |         |  |
|                       |                    |                  |           |                                    |                                          |                                    | ~                     |                                      |         |  |
| M21K45515             |                    | VA               | LID       | 2022-02-08                         | 2023-02-08                               | HTTI                               |                       | Tank Tops Summer 2022                |         |  |
| M21K44959             |                    | VA               | LID       | 2022-02-01                         | 2023-02-01                               | HTTI                               |                       | Hooded Sweatshirt                    |         |  |
| Clear table filters   |                    |                  |           | Showing items                      | <b>1</b> to <b>2</b> of a total of       | 2 items                            |                       | << < 1                               |         |  |

### 2.13 User Management

- A. Click on your company name in the in upper right-hand corner
- B. Click 'User management'
- C. View active users list
- D. Add a new user to company's myOEKO-TEX® account
  - 1. Click 'Invite user'
  - 2. Enter email address
  - 3. Click 'Invite'
  - 4. View details of sent invitation
- E. Unconfirmed invitations can be revoked, if necessary

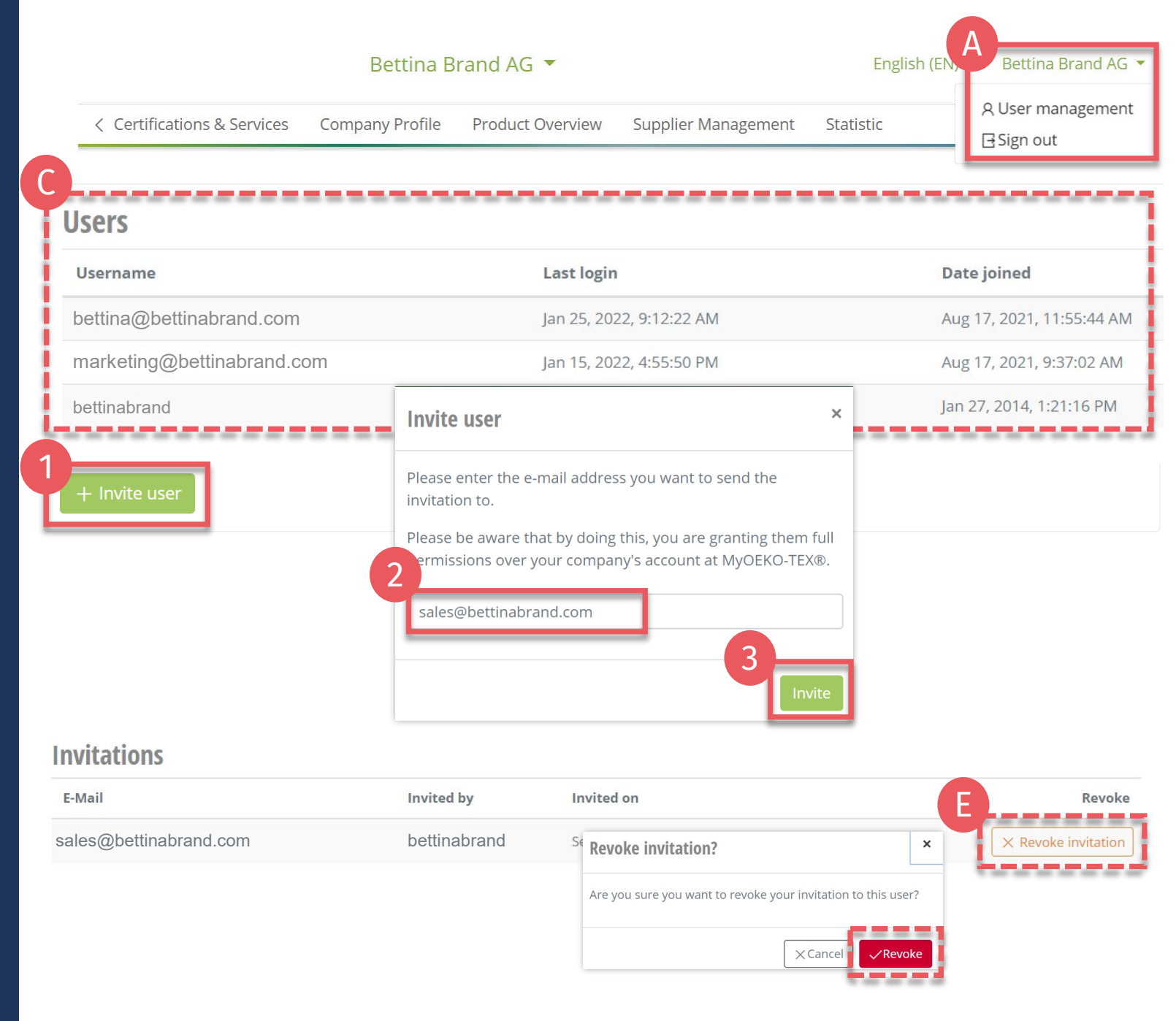

### 2.14 User Registration

- A. New user receives email 1 from info@oeko-tex.com
- B. Click 'Accept invitation'
- C. Receive confirmation email 2
- D. Click 'Complete registration' within 24 hours
  - Enter new password
  - Click "Set new password"
- E. Receive confirmation email 3
- F. Log into <u>myOEKO-TEX®</u> company account

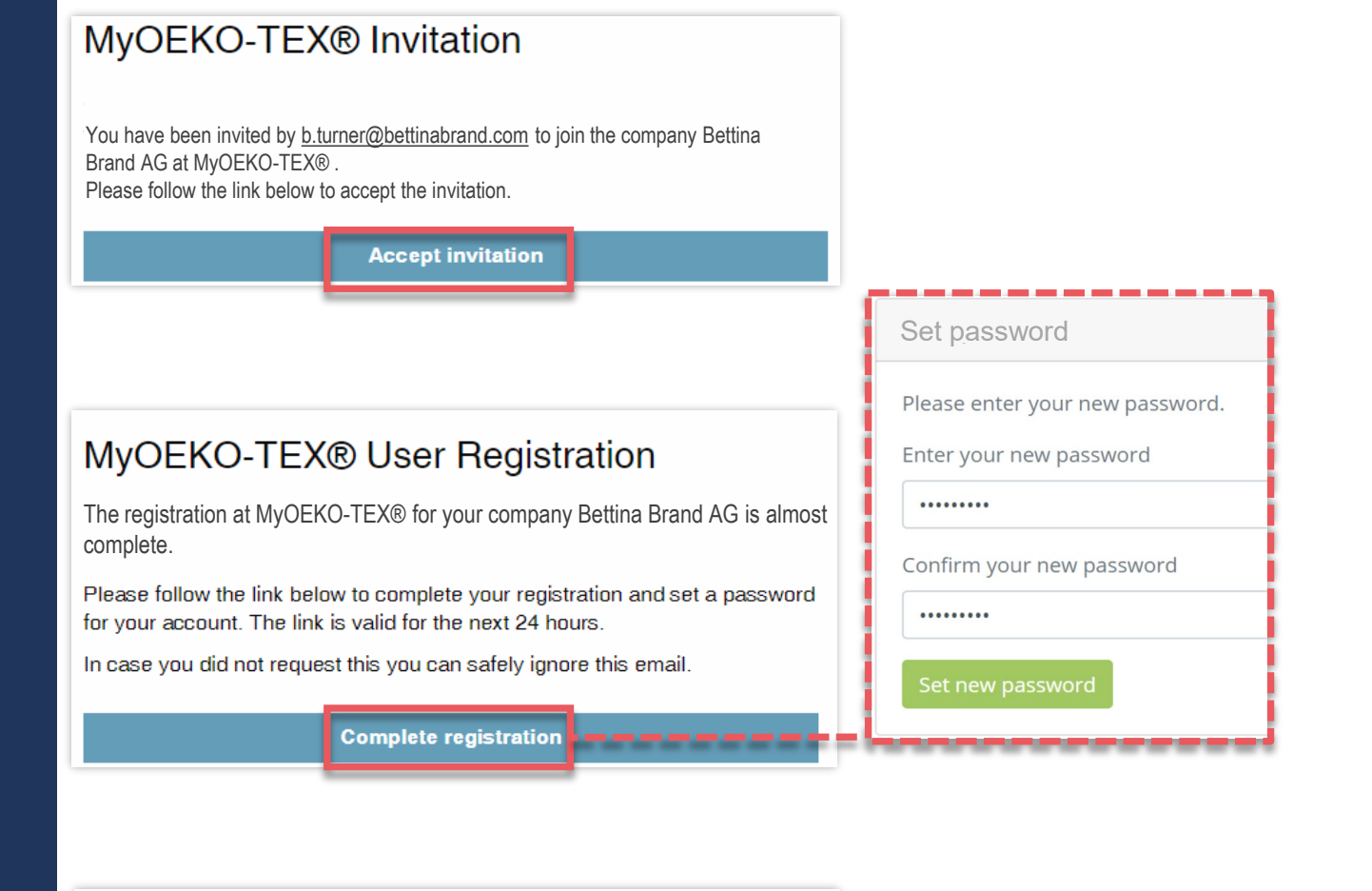

#### MyOEKO-TEX® User Registration

Thank you for your registration at MyOEKO-TEX® for your company Bettina Brand AG! From now on, you can always log in on the login page using the password you just set. Log in

### **MADE IN GREEN Links**

#### **Technical Manuals**

- 1. <u>Application</u>
- 2. <u>Connection</u>
- 3. Article definition
- 4. Label preparation
- 5. Label renewal
- 6. <u>Relabel</u>
- 7. <u>Advertisement label</u>

#### **B2B**

- <u>Standard</u> / <u>DE</u> / <u>ZH</u>
- Implementation Examples
- <u>myOEKO-TEX® Login</u>
- <u>myOEKO-TEX®</u> <u>Quickstart</u> <u>Guide</u> / <u>ES</u>
- <u>Factsheet</u> / <u>DE</u>
- <u>OEKO-TEX®</u> Buying Guide
- Labelling Guide / ES / ZH

**Questions?** madeingreen@hohenstein.com

#### B2C

- <u>OEKO-TEX® Label Check</u>
- <u>Guide: Label Check</u> / <u>ES</u>
- <u>OEKO-TEX®</u> Buying Guide

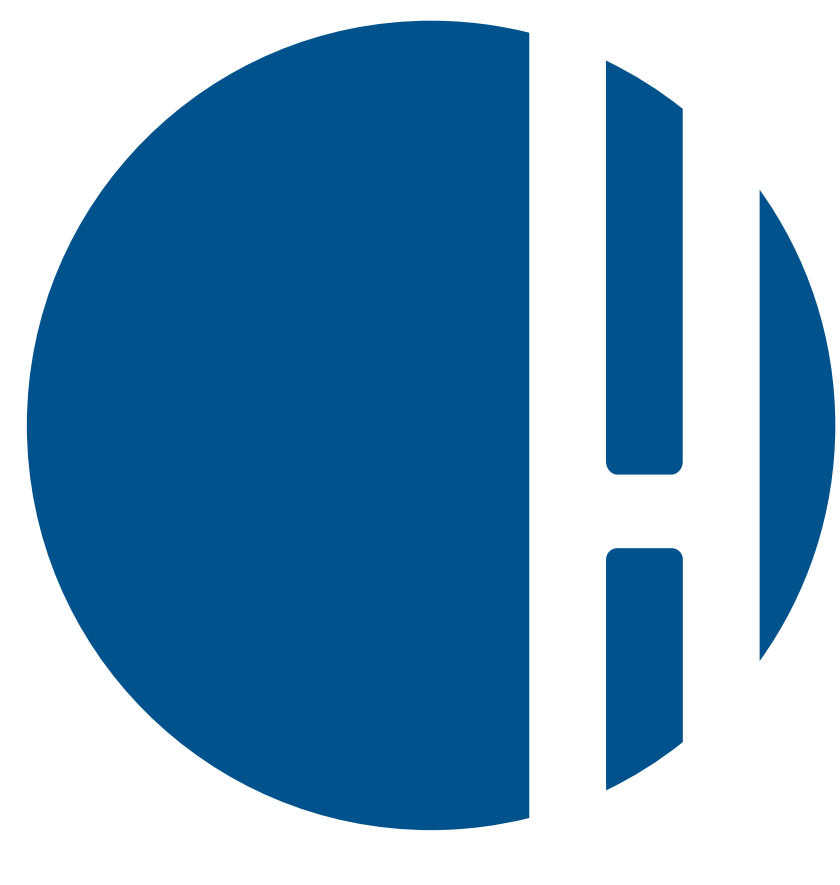

### HOHENSTEIN